## **Novice Hunter Application Instructions**

- 1. Navigate to: Virginia Hunt & Fish Licenses | Go Outdoors Virginia
- 2. Create an Account, or log in to your existing account if you have already registered
  - a. Enter your date of birth
  - b. Last Name

a.

a.

- c. Last four of your SSN (Can also use DL)
- 3. In the upper left corner, click the "Make a Purchase"

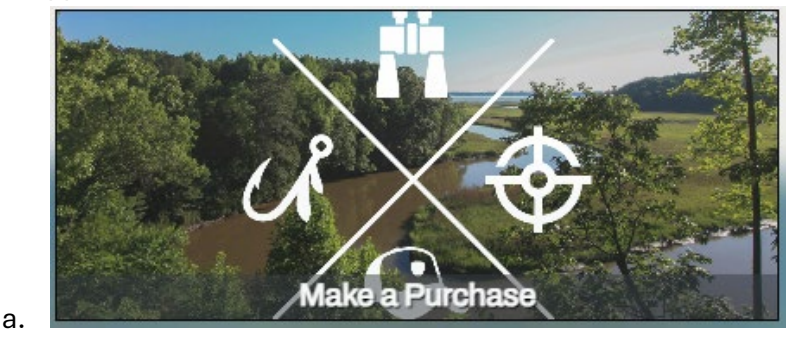

- 4. Scroll down and you will see a horizontal green bar of options
  - a. Click the furthest right option "Customer Applications"

|    | Recreational Licenses | DWR Merchandise | Wildlife Applications | Customer Applications |
|----|-----------------------|-----------------|-----------------------|-----------------------|
| b. |                       |                 |                       |                       |

5. Scroll down until you see "Novice Hunter Application"

| © No | Novice Hunter Application |             |        |       |               |  |
|------|---------------------------|-------------|--------|-------|---------------|--|
| Туре | License                   | Description | Term   | Price | Add to Cart   |  |
| 3211 | Mentor Application        |             | Annual | Free  | 😫 Add Another |  |
| 3214 | Novice Hunter Assessment  |             | Annual | Free  | + Add To Cart |  |
|      |                           |             |        |       |               |  |

- b. If you are a Novice Hunter seeking a mentor, please select "Novice Hunter Assessment"
- c. Click the green button on the right that says "Add to cart"
- 6. Navigate to the top right of your screen and click the "cart" icon. This will expand the box so you can see what is in your cart.

| * 🐂                      | Free    |  |
|--------------------------|---------|--|
| Shopping Cart            | – Clear |  |
| Item                     | Price   |  |
| Novice Hunter Assessment | Free ×  |  |
| Checkout                 |         |  |

- 7. Click "Novice Hunter Assessment." This will open the assessment for you to complete.
- 8. Click "Okay" after reading the acknowledgement.

|         | Affirmation of Age and                                                         |
|---------|--------------------------------------------------------------------------------|
|         | Acknowledgement that Participation involves the Risk of Injury                 |
| The pa  | articipant agrees that he/she is 18 years of age or older and acknowledges     |
| that pa | articipating in the DWR Hunting Mentor Program involves the risk of injury     |
| and th  | the he/she is participating of his/her own free will. Participating in hunting |
| and ac  | ctivities associated with learning about hunting possess the possibility for   |
| injury  | due to, but not limited to, the necessary use of firearms, other hunting       |
| equipr  | ment, uneven terrain, exposure to the elements and/or potential encounters     |
| with w  | <i>i</i> /id animals.                                                          |
| Safety  | is the top priority to DWR. If a mentor determines that you have endangered    |
| yourse  | elf or anyone else, the mentor may remove you from the activity or the event.  |
| The pa  | articipant agrees to abide by these terms and acknowledges that there will be  |
| no exp  | bectation of their continued participation in the mentor program, or any other |
| consid  | deration will be given if a participant is removed for this issue.             |
| Comp    | leting this assessment/application does not guarantee you will be paired with  |
| a Men   | tor for the upcoming hunting season. Successful pairing is dependent on the    |
| availa  | bility of mentor volunteers. Mentors are not paid and volunteer their time and |
| resour  | rees to this program. DWR will make every effort to pair all novice hunters    |
| with a  | vailable mentors.                                                              |

9. Complete the Assessment

a.

- 10. Make sure you read **<u>each</u>** question carefully and respond appropriately. Some questions only require three selections, others require all that apply.
- 11. Once you have completed the assessment, click the green "Submit" button at the bottom of the page.
- 12. In the Shopping Cart, click "Checkout Now"

a.

a.

13. On the Checkout screen, click the three check boxes for the Affirmations/Attestations

Checkout Now

|          | Affirmations / Attestations                                                                                                    |               |  |  |
|----------|----------------------------------------------------------------------------------------------------|---------------|--|--|
|          | <ul> <li>I have reviewed the items in my cart, above, and confirm that these are the items that I wish to purchase.</li> <li>I understand that ALL SALES ARE FINAL, regardless of circumstances, and I agree to pay all fees identified above.</li> <li>I certify that the person named on this license meets residency and education requirements, is eligible to buy this license, and that, un license is punishable by a fine of up to \$1,000 and/or up to 6 months in jail.</li> </ul> |               |  |  |
| 2        | Cancel                                                                                                    | Process Order |  |  |
| a.<br>b. | Click "Process Order"                                                                                                    |               |  |  |

14. If you would like to print a copy of the receipt for your records, navigate to the upper right corner of the screen and click "Print"

## 🖨 Print

a.b. A tab should open in your browser that will allow you to print or save as a pdf. 15. You have completed your assessment.